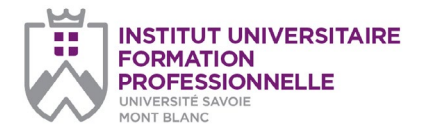

page 1/2

#### Université Savoie Mont Blanc Institut Universitaire de Formation Professionnelle

Service Formation Continue Domaine universitaire de Jacob-Bellecombette Bâtiment 13 73000 Chambéry

#### Document à renvoyer à :

Laurence Redoutez laurence.redoutez@univ-smb.fr Tél. +33(0)4 79 75 91 82

formation.continue@univ-smb.fr www.univ-smb.fr/iufp

# Instructions pour remplir, imprimer et envoyer le formulaire en version PDF

## Accéder aux formulaires en ligne

Adobe Acrobat Reader doit être intégré à votre navigateur Web pour vous permettre de remplir les formulaires en ligne.

Les utilisateurs peuvent parfois avoir des difficultés à imprimer ou même à ouvrir des formulaires en ligne. Si tel est le cas, **essayez de sauvegarder le formulaire sur votre disque dur** (sélectionner «Enre-gistrer sous» ou «Enregistrer le lien sous» en cliquant sur le bouton droit de la souris tout en vous déplaçant sur le lien du formulaire désiré) et puis d'ouvrir et de remplir le formulaire localement en utilisant **Adobe Acrobat Reader**.

## Compléter le formulaire

Ouvrez le formulaire en utilisant Adobe Acrobat Reader ou Adobe Acrobat. Acrobat Reader vous permettra de remplir, imprimer, sauvegarder et envoyer le formulaire rempli par e-mail.

Une fois le formulaire ouvert, avec le bouton gauche de la souris, cliquez sur le champ à remplir et insérez votre texte. Une fois l'information rentrée, cliquez en dehors du champ qui vient d'être rempli ou appuyez sur la touche «tab» pour vous rendre au champ suivant. Pour cocher les cases, cliquez simplement sur la case avec la souris, ce qui fera apparâtre un «X». Pour supprimer le «X», cliquez à nouveau sur la case.

Une fois le formulaire rempli, vérifiez bien que tout le texte est visible sur la feuille imprimée. Le fait d'insérer des retours de paragraphe en utilisant la touche «entrer» peut faire sortir le texte de l'espace disponible, le faisant ainsi disparaître du formulaire. Pour vérifier que le contenu d'un champ est bien visible, appuyez simplement sur la touche «tab» ou cliquez en dehors du champ. Si le texte inséré n'est pas visible, essayez de supprimer certains retours de paragraphe ou réinsérez le texte.

# Pré-inscription (pour télécharger le formulaire : clic droit de la souris > enregistrer sous) FORMATIONS PROFESSIONNELLES Modules de formations extraits du Master 2 NEUROPSYCHOLOGIE

|                                                                |                                   | TARIFS        |                    |
|----------------------------------------------------------------|-----------------------------------|---------------|--------------------|
|                                                                | Cochez les cases correspondantes. | Individuel    | Conventionnés      |
| Module 1<br>Les tests en neuropsychologie (21h).               |                                   | 252€          | 378€               |
| <b>Module 2</b><br>Syndromes cliniques en neuropsychologie     | 666€                              | 999€          |                    |
| <b>Module 3</b><br>Neuropsychologie cognitive (45h30).         | 546€                              | 819€          |                    |
| Module 4<br>Exemple de pratiques de l'évaluation en neu        | 168€                              | 252€          |                    |
| <b>Module 5</b><br>Remédiation cognitive et prise en charge (3 | 408€                              | 612€          |                    |
| J'atteste avoir pris connaissance des prérequ                  |                                   | Oui           |                    |
| PARTICIPANT                                                    |                                   |               | •                  |
| Civilité :                                                     | Madame Monsie                     | eur           |                    |
| Nom :                                                          |                                   |               |                    |
| Prénom :                                                       |                                   |               |                    |
| Date de naissance :                                            |                                   |               |                    |
| Lieu de naissance :                                            |                                   |               |                    |
| Téléphone fixe :                                               |                                   |               |                    |
| Mobile :                                                       |                                   |               |                    |
| E-mail :                                                       |                                   |               |                    |
| Diplôme / Niveau :                                             |                                   |               |                    |
| Statut :                                                       | Salarié Indépendant               | Étudiant      | Demandeur d'emploi |
| Fonction :                                                     |                                   |               |                    |
|                                                                |                                   | ADRESSE       | DU PARTICIPANT     |
| Rue :                                                          |                                   |               |                    |
| Ville :                                                        |                                   |               |                    |
| Code Postal :                                                  |                                   |               |                    |
|                                                                |                                   |               |                    |
| EMIPLOYEUR                                                     |                                   |               |                    |
| Raison sociale :                                               |                                   |               |                    |
|                                                                |                                   |               |                    |
| Code NAE ·                                                     |                                   |               |                    |
| Activitá ·                                                     |                                   |               |                    |
|                                                                | <u> </u>                          |               | DF L'ENTREPRISE    |
| Rue :                                                          |                                   | , DRESSE      |                    |
| Ville :                                                        |                                   |               |                    |
| Zone d'activité :                                              |                                   |               |                    |
| Code postal :                                                  |                                   |               |                    |
| Pays :                                                         |                                   |               |                    |
|                                                                | I                                 | NFORMATIONS S | UR L'ENTREPRISE    |
| Téléphone (standard) :                                         |                                   |               |                    |
| Mail (générique) :                                             |                                   |               |                    |
| Site web :                                                     |                                   |               |                    |

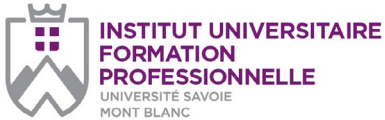

| MONT BLANC                                                                                                    | Prénom :                    |                                 |
|----------------------------------------------------------------------------------------------------|-----------------------------|---------------------------------|
| page 2/2<br>Université Savoie Mont Blanc<br>Institut Universitaire de Formation<br>Professionnelle<br>Service Formation Continue<br>Domaine universitaire de Jacob-Belle-<br>combette Bâtiment 13<br>73000 Chambéry | Nom :                       |                                 |
|                                                                                                    | Service / département :     |                                 |
|                                                                                                    | Fonction :                  |                                 |
|                                                                                                    | Ligne directe :             |                                 |
|                                                                                                    | Mobile :                    |                                 |
|                                                                                                    | E-mail :                    |                                 |
|                                                                                                    | L'ORGANISME DE FORMATION    |                                 |
|                                                                                                    | Raison sociale :            | UNIVERSITÉ SAV                  |
| Document à renvoyer à :<br>Laurence Redoutez<br>laurence.redoutez@univ-smb.fr<br>Tél. +33(0)4 79 75 91 82                                                                                                    | N° déclaration d'activité : | 8273 P 000273                   |
|                                                                                                    | Siret :                     | 197 308 588 000                 |
|                                                                                                    | Adresse :                   | Domaine univer<br>73000 CHAMBER |
|                                                                                                    | Représenté par :            | Philippe GALEZ,                 |
| formation.continue@univ-smb.fr<br>www.univ-smb.fr/iufp                                                                                                    | DISPOSITIONS FINAN          | NCIÈRES                         |
|                                                                                                    | •                           |                                 |

Civilité :

Imprimer le formulaire

Une fois que vous aurez terminé de remplir le formulaire, cliquez n'importe où dans le formulaire ou appuyez sur la touche «tab» pour fermer le dernier champ qui vient d'être rempli. Choisissez l'option «impression» soit dans le menu «fichier» soit en sélectionnant l'icône «impression». Une fois la boîte de dialogue «impression» ouverte, sélectionnez l'option «ajuster en fonction de la page». Suite à cette opération, la page que vous verrez sur votre écran correspondra à la page imprimée par votre imprimante. Si vous ne choisissez pas cette option, une partie du formulaire peut ne pas être imprimée.

#### Envoyer le formulaire

Une fois le formulaire rempli, cliquez n'importe où dans le formulaire ou appuyez sur la touche «tab» pour fermer le dernier champ qui vient d'être rempli. Sauvegarder votre formulaire. Choisissez l'option «envoyer le fichier» soit dans le menu «fichier» soit en sélectionnant l'icône «enveloppe».

| Prenom:                      |                |                                                                              |           |          |                  |                  |
|------------------------------|----------------|------------------------------------------------------------------------------|-----------|----------|------------------|------------------|
| Nom :                        |                |                                                                              |           |          |                  |                  |
| Service / département :      |                |                                                                              |           |          |                  |                  |
| Fonction :                   |                |                                                                              |           |          |                  |                  |
| Ligne directe :              |                |                                                                              |           |          |                  |                  |
| Mobile :                     |                |                                                                              |           |          |                  |                  |
| E-mail :                     |                |                                                                              |           |          |                  |                  |
| L'ORGANISME DE FO            | RMATION        | N                                                                            |           |          |                  |                  |
| Raison sociale :             | UNIVE          | RSITÉ SAV                                                                    | /OIE MC   | ONT BLAN | C / Service Forr | nation Continue  |
| N° déclaration d'activité :  | 8273 P         | 8273 P 000273                                                                |           |          |                  |                  |
| Siret :                      | 197 30         | 197 308 588 00015                                                            |           |          |                  |                  |
| Adresse :                    | Domai<br>73000 | Domaine universitaire de Jacob-Bellecombette - Bâtiment 13<br>73000 CHAMBERY |           |          |                  |                  |
| Représenté par :             | Philipp        | e GALEZ,                                                                     | , Préside | ent      |                  |                  |
|                              |                |                                                                              |           |          |                  |                  |
| DISPOSITIONS FINA            | NCIERES        |                                                                              |           |          |                  |                  |
|                              |                |                                                                              |           | LE MON   | TANT EST PR      | S EN CHARGE PAR  |
| Vous-même :                  | Oui            | Non                                                                          | 1         |          |                  |                  |
| Pôle-Emploi :                | Oui            | Non                                                                          | 1         |          |                  |                  |
| Votre entreprise :           | Oui            | Non                                                                          | 1         |          |                  |                  |
| DANS CE DERNIER C            | AS PRÉCI       | SEZ LES                                                                      | s MOI     | DALITÉS  | DE RÈGLE         | MENT             |
| Règlement direct par l'entr  | eprise : Ou    | ıi                                                                           | Non       |          |                  |                  |
| Délégation de paiement au    | uprès de l'OP  | CO de l'er                                                                   | ntrepris  | e: Oui   | Non              |                  |
| Somme prise en charge pa     | r l'OPCO :     |                                                                              |           | €        |                  | > Si connu       |
| Solde restant à la charge de | e votre entre  | prise :                                                                      |           |          | €                | > Si connu       |
|                              |                |                                                                              |           |          | A                | DRESSE DE L'OPCO |
| Nom de l'OPCO:               |                |                                                                              |           |          |                  |                  |
| Rue :                        |                |                                                                              |           |          |                  |                  |
| Ville :                      |                |                                                                              |           |          |                  |                  |
| Code postal :                |                |                                                                              |           |          |                  |                  |
|                              | - <u>r</u>     |                                                                              |           |          | CONT             | ACT DANS L'OPCO  |
| Civilité :                   | Madar          | ne                                                                           | Mo        | nsieur   |                  |                  |
| Prénom :                     |                |                                                                              |           |          |                  |                  |
| Nom :                        |                |                                                                              |           |          |                  |                  |
| Téléphone :                  |                |                                                                              |           |          |                  |                  |
| E-mail :                     |                |                                                                              |           |          |                  |                  |

Madame

Monsieur

**REPRÉSENTANT DE L'ENTREPRISE**